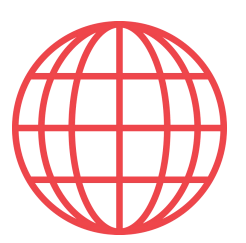

## Instalación de Partee en iPhone y iPads

Si eres de los que prefiere tener la APP instalada, en vez de acceder a www.app.partee.es, con esta guía podrás instalar el acceso a Partee en menos de 1 minuto

Paso 1. Abre tu navegador (Safari, Chrome o el que uses) y accede a Partee en <u>www.app.partee.es</u>. Verás algo así

| Toca para volver a la llamada 01 | .09 |
|----------------------------------|-----|
| app.partee.es                    | ¢   |
| Partee                           |     |
| email                            |     |
| email                            |     |
| password                         |     |
| password                         |     |
| Recordar                         |     |
| Acceder                          |     |
| Recordar contraseña              |     |

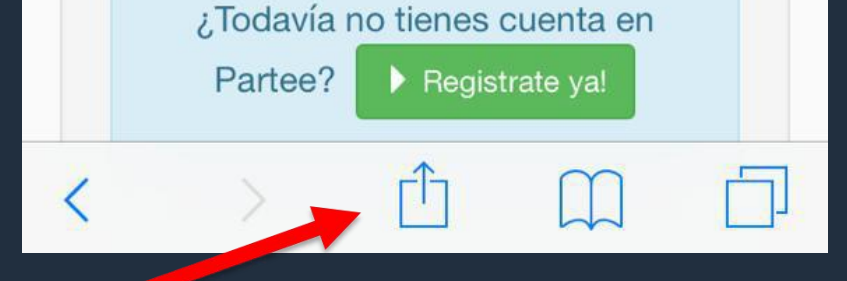

Paso 2. Pulsa el botón y te aparecerán una serie de opciones, entre las que están "Añadir a pantalla de inicio", señalado con la flecha roja en la siguiente imagen. Púlsalo y sigue las instrucciones para instalar el acceso a Partee en tu iPhone o iPad.

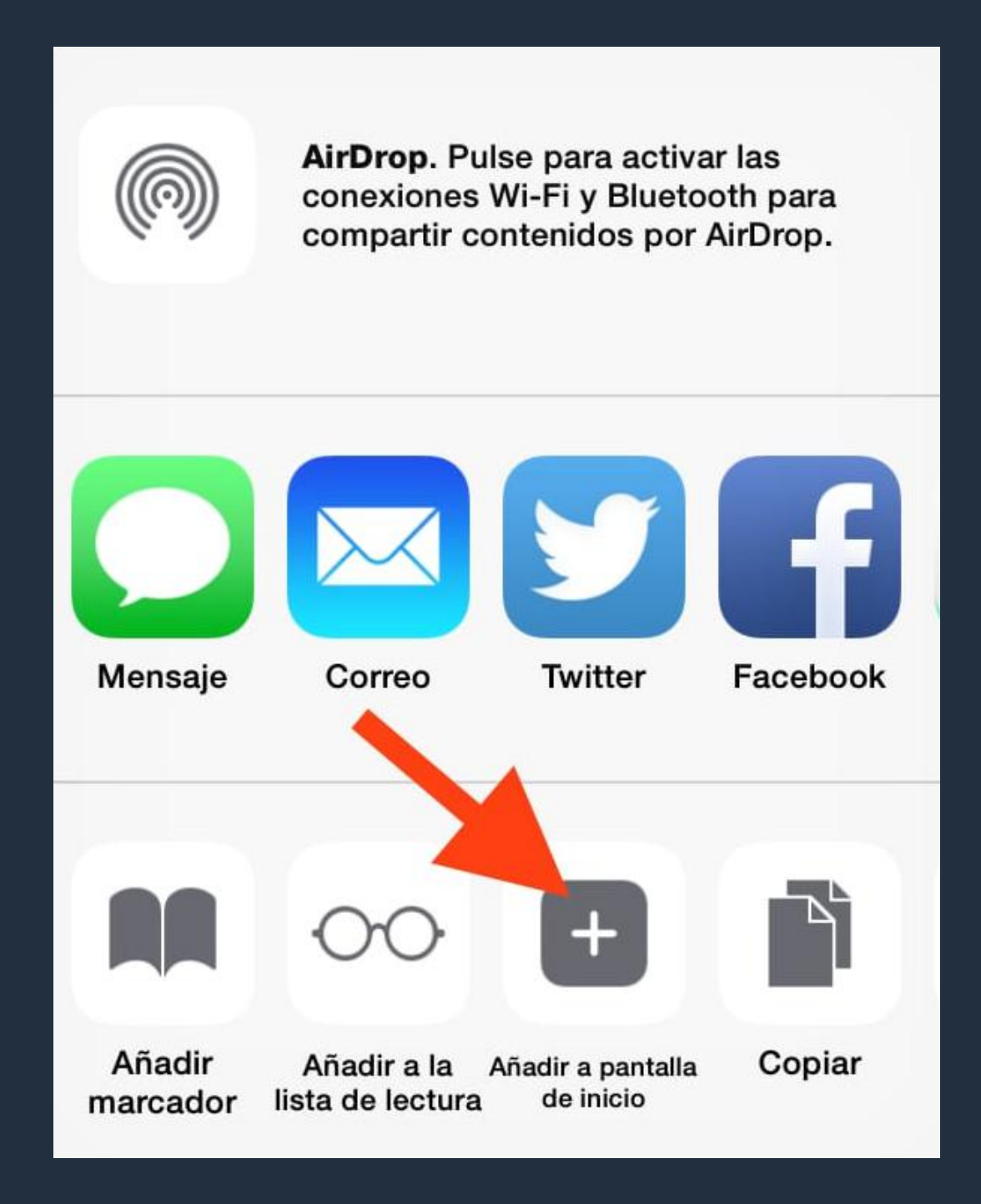

Listo, ya dispones del botón de acceso a Partee en tu iPhone o iPad!

PARTEE - Partes de viajeros y notificación a Guardia Civil, Policía, Mossos y Ertzaintza en segundos

¿Quieres saber más información u obtener más detalles? ¡Excelente!

> Pruébalo Gratis www.partee.es

## Partee

PARTEE.ES

soporte@partee.es